# rockend

## How to Create an Internal Owner Account in Rest Professional

#### Overview

Internal accounts are used in Rest to separate the various income streams of your property management portfolio.

For instance you can have an internal account which allows you to journal all Advertising reimbursements into. You may also choose to create an internal account which allows you to receipt all your unknown tenant deposits into.

There is no restriction on the number of internal accounts that you can create in Rest.

This document will Cover:

- How to Setup an Internal Owner Card
- How to Setup an Internal Property Card

#### How to Setup an Internal Owner Card

- 1. Go to Files > Owner or select the owner icon
- Click on Add Mode F4 to enable data entry. Note: The alpha index must start with "AA". The name of the account will be the relevant reason for the internal account (such as, advertising or unknown deposits).

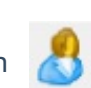

| 🐣 Owner Details                                                         | - • •               |
|-------------------------------------------------------------------------|---------------------|
| Alpha index AAUNKNOWN ADD MODE Active                                   |                     |
| Ownership Unknown Tenant Deposits                                       |                     |
| General Payment Notes Enquiry Properties 0/S Disbs Budget Tax & Charges | s                   |
| Add new Contact View all Contacts Primary Owner                         |                     |
| Title 🗸                                                                 |                     |
| First Name Last Name                                                    |                     |
| Name                                                                    | × 1                 |
| Salutation                                                              | Cancel - ESC        |
| Contact Details                                                         | ₿⁄                  |
| Home Work                                                               | Action - F1         |
| Fax Mobile                                                              |                     |
| Email                                                                   | Clear - F2          |
| Address                                                                 | *                   |
|                                                                         | Delete - F3         |
|                                                                         | 🔶                   |
| Communication                                                           | Add Mode - F4       |
| Preferred Communication Method                                          |                     |
| Send Statement by Post $\checkmark$ Quantity 1 $\checkmark$             | Search - F7         |
| Send Income & Expenditure Report by Post 🗸 🗸                            |                     |
| Primary Contact Lease Contact Accounts Contact Repairs Contact          | Replicate - F8      |
| Comments                                                                | õ                   |
| Split payments                                                          | Last Edits - F9     |
| % amount retained 100 Balance to owner                                  | <ul><li>✓</li></ul> |
|                                                                         | OK - F12            |

- 3. Add the name of the account for example: Unknown Deposits (as shown above).
- 4. Leave all other fields in the General Tab blank
- 5. Enter details on the Payments Tab as required:-

| 🐣 Owner Details                                                               | - • •             |
|-------------------------------------------------------------------------------|-------------------|
| Alpha index AAUNKNOWN ADD MODE Active                                         |                   |
| Ownership Unknown Tenant Deposits                                             |                   |
| General Payment Notes Enquiry Properties 0/S Disbs Budget Tax & Charges       |                   |
| Payment method Carried forward ~                                              |                   |
| Comments                                                                      |                   |
|                                                                               |                   |
|                                                                               | X<br>Cancel - ESC |
| Flat payment amount \$0.00                                                    | Action - F1       |
| Permanent (Tick to retain Amount and Comment at EOM) Amount \$0.00<br>Comment | Clear - E2        |
| Statement control                                                             | Delete - F3       |
|                                                                               | Add Mode - F4     |
|                                                                               | Search - F7       |
|                                                                               | Replicate - F8    |
|                                                                               | Last Edits - F9   |
|                                                                               | ●<br>OK - F12     |

- **Payment method** select the payment method required. NOTE: If you intend to pay this account out at end of month, the payment method should be set to Cheque or Auto Deposit (EFT) depending on how you prefer to pay funds from your trust account into your trading account. If this is intended to be a holding account, the funds should never be paid automatically out of the trust account and the payment method must be set to Carried forward.
- Statement Control Change the Statement Control from Group A to Group I (internal).

6. Enter the details on the Tax & Charges Tab as required:-

| 👶 Owner Details                                   |                                           |
|---------------------------------------------------|-------------------------------------------|
| Alpha index AAUNKNOWN ADD MODE                    | Active                                    |
| Ownership Unknown Tenant Deposits                 |                                           |
| General Payment Notes Enquiry Properties 0/S Dist | bs Budget Tax & Charges                   |
|                                                   |                                           |
| Tax                                               |                                           |
| GSTchargeable from 01/07/05                       |                                           |
| Owner ABN Us                                      | e agent ABN                               |
|                                                   | × 1                                       |
| Charges(Excl)                                     | Cancel - ESC                              |
| Postage and sundries \$0.00                       |                                           |
| Income & Expenditure \$0.00                       | nk Charges Action - F1                    |
|                                                   |                                           |
| Uwner status                                      | Clear - F2                                |
| Uwner type Internal V Acc                         | count attracts GST                        |
|                                                   | venue Recovery Delete - F3                |
|                                                   |                                           |
|                                                   | Add Mode - F4                             |
|                                                   |                                           |
|                                                   | Search - F7                               |
|                                                   |                                           |
|                                                   | Replicate - F8                            |
|                                                   | le la la la la la la la la la la la la la |
|                                                   | Last Edits - F9                           |
|                                                   | $\checkmark$                              |
|                                                   | OK - F12                                  |

- Tax leave this section to default
- Charges Remove all fees from the Postage and Sundries and Income and
   Expenditure fields
- **Owner Status** In the "Owner type" drop down box, change this to Internal.
- Account Attract GST If you are collecting GST on this account, then tick Account attracts GST

- **Revenue Recovery** If you would like this account to be added into your management revenue report, tick Revenue Recovery.
- 7. Click OK-F12 to save
- 8. If this internal owner account is to be paid out at end of month you can now go back into the newly created card and go to the Tax & Charges tab and tick Payout at End of Month
- 9. Click OK-F12 to save

| 🐣 Owner Details                                            |                                | - • <b>x</b>    |
|------------------------------------------------------------|--------------------------------|-----------------|
| Alpha index AAUNKNOWN                                      | Active                         | ]               |
| Uwnership Unknown Tenant Deposits                          |                                |                 |
| General Payment Notes Enquiry Properties                   | 0/S Disbs Budget Tax & Charges | ļ               |
| Tax<br>GSTchargeable from//<br>Owner ABN ••••              | Use agent ABN                  |                 |
| Charges(Excl)                                              |                                | Cancel - ESC    |
| Postage and sundries \$0.00<br>Income & Expenditure \$0.00 | 🗹 Bank Charges                 | Action - F1     |
| Owner status                                               |                                | Clear - F2      |
| Owner type Internal V                                      | Account attracts GST           | Delete - E3     |
|                                                            |                                | Add Mode - E4   |
|                                                            |                                |                 |
|                                                            |                                | Replicate - F8  |
|                                                            |                                | Last Edits - F9 |
|                                                            |                                | OK - F12        |

### How to Setup an Internal Property Card

- 1. Go to Files > Property or select the property icon
- Click on Add Mode F4 to enable data entry. NOTE: The alpha index should be the same as the alpha index used for the internal owner
- 3. Enter the name of the account on the first address line example shown above. This should also be the same as the name used on the internal owner that has been set up.
- 4. Complete the details on the General tab as required:-
  - Owner In the Owner field, type in the alpha index of the internal owner and press
     Enter to attach the owner to the property. NOTE: The internal account name
     should appear beside the alpha index

| Troperty Details                                                                                                    |                                                                                                    |
|----------------------------------------------------------------------------------------------------|----------------------------------------------------------------------------------------------------|
| Alpha index     AAUNKNOWN     ADD MODE     Active       Address     Unknown Tenant Deposits                                                                                                    |                                                                                                    |
| Suburb State P/Code Ministry                                                                                                    |                                                                                                    |
| Reminders         Gained/Lost         Maintenance         Inspections         Information           General         Financial         Advert         Notes         Tenants         Commercial         Strata         Holiday         Insurance         Reg. Payments         Insurance         Insurance | 1                                                                                                    |
| Owner  Go to owner  Category  Class Residential  Property manager No Managers  Reporting order 1 Inspecting Agent No Managers  Key # Search for key BDM No Manager  Alarm Code Area code Lett Clerk No Manager                                                                                                    | Cancel - ESC<br>Action - F1<br>Clear - F2<br>Delete - F3<br>Add Mode - F4<br>Search - F7<br>Clear - F8<br>Clear - F8<br>Clear - F8 |
|                                                                                                    | OK - F12                                                                                                    |

- 5. Enter the details on the Financial tab as required:-
  - Fees leave the Fees field blank
  - **Rent** Leave the Rent section blank
  - Letting Untick the Charge Letting Fee box & the OK to re-let box.

| Troperty Details                                                                                                    | - • •                                                        |
|----------------------------------------------------------------------------------------------------|--------------------------------------------------------------|
| Alpha index     AAUNKNOWN     ADD MODE     Active       Address     Unknown Tenant Deposits     Image: Constraint of the second second |                                                              |
| Suburb P/Code P/Code                                                                                                    | 1                                                            |
| Reminders Gained/Lost Maintenance Inspections Information<br>General <mark>Financial</mark> Advert Notes Tenants Commercial Strata Holiday Insurance Reg. Payments                                                                                                    |                                                              |
| Base commission % 0.00 Tenant invoice comm % 0.00 Supervision fee 0.00 Charge fee as % Disbursement fee 0.00 GST chargeable from 01/07/05                                                                                                    | Cancel - ESC                                                 |
| Rent     Base rental amount     \$0.00     Bond Amount     \$0.00       Payment period (D/W/M+1-99)     W1       Expenditure limit     \$0.00                                                                                                    | Action - F1                                                  |
| Letting       OK to re-let         Charge letting fee       Number of Weeks          Application taken       /_/         Letting fee rate(Excl)       0.00         (Weekly)       Property being renovated         Letting fee amount(Incl)       \$0.00                                                                                                    | Delete - F3                                                  |
|                                                                                                    | Search - F7<br>Replicate - F8<br>Last Edits - F9<br>OK - F12 |

#### 6. Select the Gained/Lost tab and remove the Authority Start Date

| 🐔 Property Deta                                                                                       | ails                                                                                                    |                                                                           |
|----------------------------------------------------------------------------------------------------|----------------------------------------------------------------------------------------------------|---------------------------------------------------------------------------|
| Alpha index [<br>Address [                                                                            | AAUNKNOWN ADD MODE Active                                                                                                    |                                                                           |
| Suburb                                                                                                | State P/Code                                                                                                    | 1                                                                         |
| General Fin<br>Reminders G<br>Gained and I<br>Property Sta                                            | nancial Advert Notes Tenants Commercial Strata Holiday Insurance Reg. Payments<br>alimed/Lost Maintenance Inspections Information<br>Lost Information<br>tus Active                        |                                                                           |
| Gained<br>Authority Star<br>Management<br>Gained Rease<br>Gained Comm<br>Referred By<br>Referral Comm | t Date _/_/_   Gained Date _/_/_   Management Lost date _/_/_   Management Lost date _/_/_   No reason specified Lost Reason   Not referred Lost Comment   Not referred Lost to Competitor | Cancel - ESC<br>Action - F1<br>Clear - F2<br>Delete - F3<br>Add Mode - F4 |
|                                                                                                    |                                                                                                    | Search - F7<br>Replicate - F8<br>Last Edits - F9<br>OK - F12              |

- 7. Select the Inspections tab and make the following changes:-
  - Remove the Inspection Fee, Frequency and Last Inspection Date
  - Tick Exclude from Inspections

| Troperty Details                                                                                                    | - • •           |
|----------------------------------------------------------------------------------------------------|-----------------|
| Alpha index     AAUNKNOWN     ADD MODE     Active       Address     Unknown Tenant Deposits     Image: Constraint of the second second |                 |
| Suburb P/Code P/Code                                                                                                    |                 |
| General         Financial         Advert         Notes         Tenants         Commercial         Strata         Holiday         Insurance         Reg. Payments           Reminders         Gained/Lost         Maintenance         Inspections         Information                                                                                                    | 1               |
| Inspection                                                                                                    |                 |
| Inspection Fee(Excl) 0 Frequency Last inspection date _/_/                                                                                                    | X               |
| Exclude from Inspections                                                                                                    | Cancel - ESC    |
| Inspection History                                                                                                    |                 |
| Date Type Status Tenant Alpha Fee Date Charged                                                                                                    | Action - F1     |
|                                                                                                    |                 |
|                                                                                                    | Clear - F2      |
|                                                                                                    |                 |
|                                                                                                    | Delete - F3     |
|                                                                                                    |                 |
|                                                                                                    | Add Mode - F4   |
|                                                                                                    |                 |
|                                                                                                    | Search - F7     |
|                                                                                                    | Destants 50     |
|                                                                                                    |                 |
|                                                                                                    | Last Edite - E9 |
|                                                                                                    |                 |
| -                                                                                                    | 0K - F12        |

- 8. Click on OK F12 to save
- 9. A message will appear to say that no inspection date has been entered, click OK

Your internal account is now set up and you can now perform the required transactions intended for this account.

11/11/2019 10:48 am AEDT